# <u> 受験再申請の方法</u>

再申請は以下の特徴があります。 ①個人情報は記録されている ②プロジェクト情報は、再入力が必要となる

※画面イメージの入力内容はサンプルです。

### 1. 登録した基本情報内容の確認・修正

<1>PMI®のトップページ(http://www.pmi.org/)にアクセスし、右上にある [LOG IN] をクリックする。

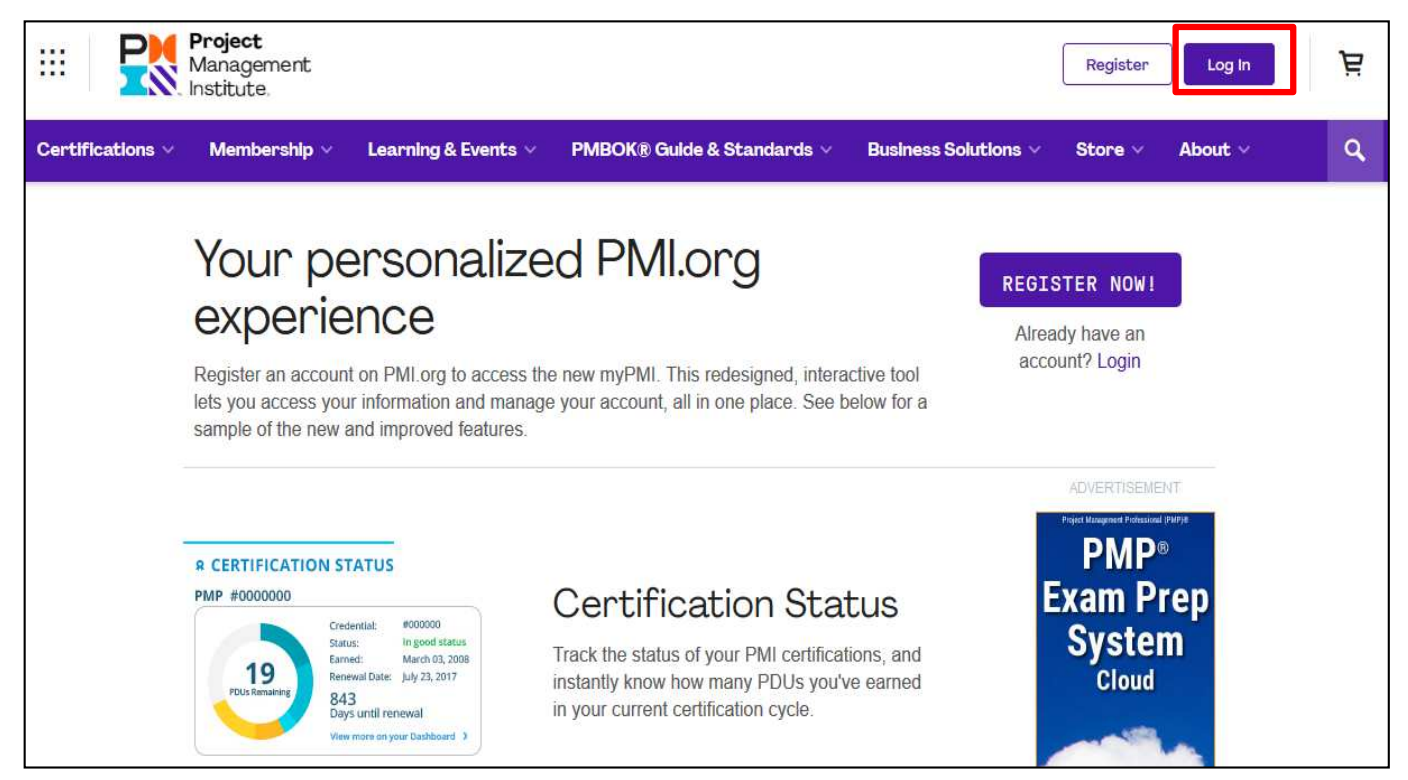

<2>UsernameとPasswordの欄に、PMI®へ登録したユーザー名とパスワードを入力し、「LOG IN」を クリックする。

| Username | Forgot Username'                      |
|----------|---------------------------------------|
| Password | Forgot Password'                      |
|          | LOG IN                                |
| C        | on't have an account?<br>Register now |

<3>「my PMI」→「Dashboard」をクリックする。

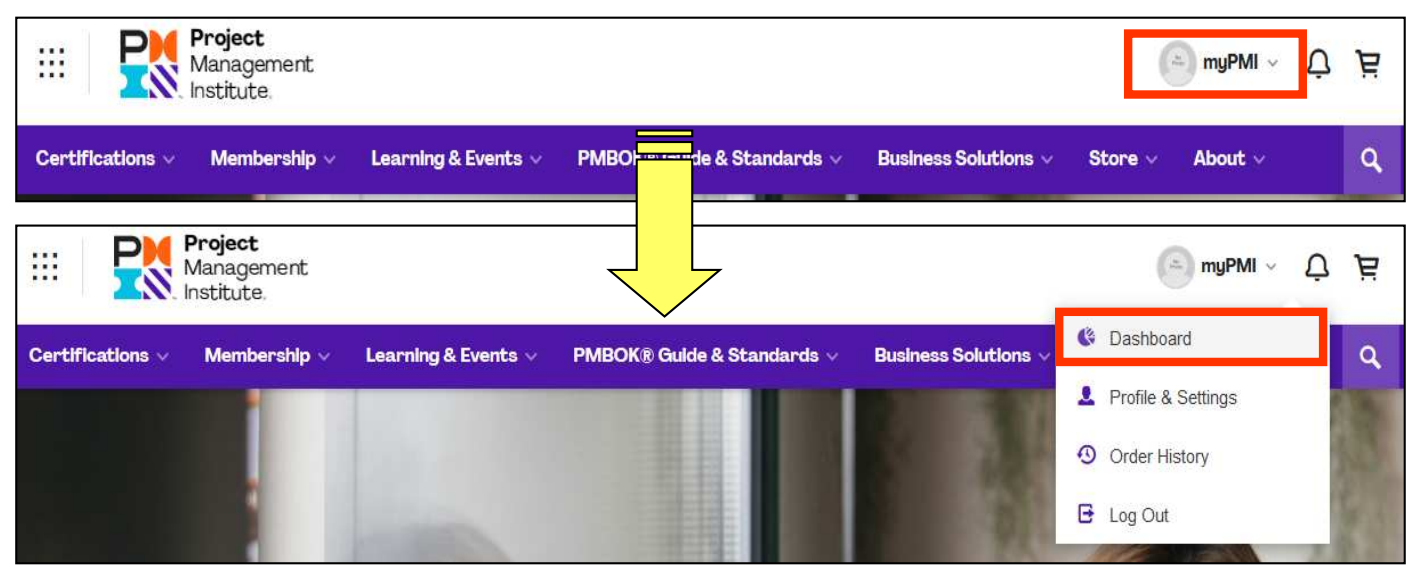

<4>Emailアドレス、電話番号、住所等が正しく入力されているか確認する。異なる場合は修正する。

| Profile     | 9                                                                                                  | R Certification Status<br>Get certified!                                                             |
|-------------|----------------------------------------------------------------------------------------------------|----------------------------------------------------------------------------------------------------|
|             | Title:                                                                                             | Earn a PMI certification and demonstrate your expertise and you<br>commitment to project management. |
| No<br>Photo | Company                                                                                            | LEARN MORE ABOUT                                                                                     |
|             | Email:                                                                                             | PMI'S CERTIFICATIONS                                                                                 |
| Edit my     | PMI ID:                                                                                            |                                                                                                    |
| profile     | Volunteer Status:                                                                                  | <b>APPLICATION STATUS</b>                                                                            |
|             | Become a PMI member today and get the resources, opportunities and support you need to move ahead. | PMP <sup>®</sup> Status: Expired Reopen application >                                                |

※連絡先の確認・修正方法の詳細は、アイシンクホームページのPDFファイル<連絡先(住所・Email アドレス等を確認・変更する場合>をご覧ください。

#### **PDFファイルの掲載先** (以下のURLより、アクセスが可能)

\_https://www.i-think.co.jp/wp-content/uploads/2020/01/modify\_address.pdf (ユーザー名:ithink パスワード:315)

## 2. 再申請方法

- <1> PMI<sup>®</sup>へ登録したユーザー名とパスワードでPMI<sup>®</sup>トップページよりログインする。 (1ページ<1> ~ <2>を参照)
- <2>「my PMI」→「Dashboard」をクリックする。

| ·:: 👯            | <b>Project</b><br>Management<br>Institute  |                     |                            |                      | a myPMI γ          | Å |
|------------------|--------------------------------------------|---------------------|----------------------------|----------------------|--------------------|---|
| Certifications ∨ | Membership 🗸                               | Learning & Events 🗸 | PMBO                       | Business Solutions 🗸 | Store 🗸 About 🗸    | ٩ |
| <b>P</b>         | <b>Project</b><br>Management<br>Institute, |                     |                            |                      | myPMI ~ 🗘          | Ä |
| Certifications ~ | Membership v                               | Learning & Events 🗸 | PMBOK® Guide & Standards ~ | Business Solutions 🗸 | Cashboard          | Q |
|                  |                                            |                     |                            |                      | Profile & Settings |   |
|                  |                                            |                     |                            |                      | Order History      |   |
|                  |                                            |                     |                            |                      | E Log Out          |   |

<3>「Reopen application」をクリックする。

| 🗰 PROF      | ILE                                                                                                    | CERTIFICATION STATUS     Get certified!                                                               |
|-------------|----------------------------------------------------------------------------------------------------|----------------------------------------------------------------------------------------------------|
|             | Title:                                                                                                    | Earn a PMI certification and demonstrate your expertise and your<br>commitment to project management. |
| No<br>Photo | Company:                                                                                                    | LEARN MORE ABOUT                                                                                      |
| 6 3         | Email:                                                                                                    | PMI'S CERTIFICATIONS                                                                                  |
| Edit my     | PMI ID:                                                                                                    | · · · · · · · · · · · · · · · · · · ·                                                                 |
| profile     | Volunteer Status:                                                                                                    | APPLICATION STATUS                                                                                    |
|             | Become a PMI member today and get the<br>resources, opportunities and support you need<br>to move ahead.<br>Learn more about membership and what it can | PMP® Status: Expired Reopen application >                                                             |

<4-1>学歴情報を確認する。(次ページ参照)

記載されていない場合は学歴情報を入力し、「Save Education」をクリックする。

| Project<br>Management<br>Institute.                 | PMP® Application        | (a) myPMI v        |
|-----------------------------------------------------|-------------------------|--------------------|
| 0                                                   | •                       |                    |
| Education                                           | Experience<br>          | EXAILI DELAIIS     |
| Academic Education                                  | 在籍年を選択                  | Academic Education |
| Highest Level of Education *                        | Years Attended *        | Secondary Degree   |
| Country of Institution *<br>Japan<br>Save Education | 国名を選択                   |                    |
| Project<br>Management<br>Institute                  | PMP®. plication         | → myPMI ~          |
| Education                                           | Experience              | Exam Details       |
| Education<br>Academic Education                     |                         | Academic Education |
| Highest Level of Education *                        | Years Attended *        | Secondary Degree   |
| Country of Institution *                            | Y                       |                    |
| Name of Institution *                               | 学校名を入力<br>⇒最終学歴を選択すると表示 |                    |
| Field of Study *                                    | 学部を選択<br>⇒学校名を入力すると表示   |                    |
| Save Education                                      |                         |                    |

#### 登録した学歴情報が表示される。内容を確認し、 <4-2> へ進む。 \*修正する場合は「Edit Education」をクリックする。

| Project<br>Management<br>Institute | PMP® Application | ) myPMl v          |
|------------------------------------|------------------|--------------------|
| Education                          | Experience       | Exam Details       |
| Education                          |                  |                    |
| Academic Educat                    | ion              | Academic Education |
| Highest Level of Education         | Years Attended   | Secondary Degree   |
| Country of Institution<br>Japan    |                  |                    |
| Name of Institution                |                  |                    |
| Field of Study                     |                  |                    |
|                                    | Edit Education   |                    |

#### <4-2>事前学習情報を確認する。(次ページ参照)

記載されていない場合は事前学習情報を入力し、「Save Education」をクリックする。

| rofessional Education                                                                                     | Professiona       | al Summary          |
|----------------------------------------------------------------------------------------------------|-------------------|---------------------|
| er your Professional Education courses related to this certification, starting with the most recent.      | Total             | 0 of 35 Hours       |
| Course Title *                                                                                            |                   |                     |
| Provider Name *                                                                                           | お手元の受講証明<br>内容を入力 | 書に記載の               |
| Course Dates * Qualifying Hours *       Month     Year     -     Month     Year     Image: Course Dates * |                   |                     |
| 開始年月を選択<br>Save Education                                                                                 |                   |                     |
|                                                                                                    |                   |                     |
|                                                                                                    | Cor               | ntinue to Experienc |

#### 登録した事前学習情報が表示される。

35時間の条件を満たしていない場合は「Add Additional Education」をクリックして、学習情報を追加する。 条件を満たしたら「Continue to Experience」をクリックする。

| rotessional Edu                                                                                                    | ication                                                            |                                                                                                    | Professional Summar                                                                                | y                                |
|----------------------------------------------------------------------------------------------------|--------------------------------------------------------------------|----------------------------------------------------------------------------------------------------|----------------------------------------------------------------------------------------------------|----------------------------------|
| er your Professional Education cours                                                                                                    | es related to this certif                                          | fication, starting with the most recent.                                                                                  | PMP Preparation Course 21                                                                          | 1 Hours                          |
| PMP Preparation Course                                                                                                    |                                                                    |                                                                                                    | Total 21 of 35 H                                                                                   | Hours                            |
| Provider Name                                                                                                    |                                                                    |                                                                                                    |                                                                                                    |                                  |
| I-Think Corporation                                                                                                    |                                                                    |                                                                                                    |                                                                                                    |                                  |
| Course Dates                                                                                                    | Hours                                                              |                                                                                                    |                                                                                                    |                                  |
| June 2020 - June 2020                                                                                                    | 21                                                                 |                                                                                                    |                                                                                                    |                                  |
|                                                                                                    |                                                                    | Remove Education   Edit Education                                                                                         |                                                                                                    |                                  |
| an a more datum at results                                                                                                    |                                                                    |                                                                                                    |                                                                                                    |                                  |
| d Additional Education                                                                                                    |                                                                    |                                                                                                    |                                                                                                    |                                  |
|                                                                                                    |                                                                    |                                                                                                    | Continue to Exper                                                                                  | rienc                            |
|                                                                                                    |                                                                    |                                                                                                    | Deefeesienel Common                                                                                |                                  |
| nofossional Edu                                                                                                    | notion                                                             |                                                                                                    |                                                                                                    |                                  |
| rofessional Edu                                                                                                    | ication                                                            |                                                                                                    | Professional Summary                                                                               | y                                |
| rofessional Edu                                                                                                    | ication<br>es related to this certifi                              | ication, starting with the most recent.                                                                                   | PMP Preparation Course 21                                                                          | 1 Hours                          |
| rofessional Edu                                                                                                    | ication<br>es related to this certifi                              | ication, starting with the most recent.                                                                                   | PMP Preparation Course 21                                                                          | 1 Hours                          |
| rofessional Education course                                                                                                    | ICATION<br>es related to this certifi                              | ication, starting with the most recent.                                                                                   | PMP Preparation Course 21<br>WBT PMP Preparation Course 18                                         | y<br>1 Hours<br>8 Hours          |
| rofessional Edu<br>er your Professional Education course<br>PMP Preparation Course                                                                                                    | ICation<br>es related to this certif                               | ication, starting with the most recent.                                                                                   | PMP Preparation Course 21<br>WBT PMP Preparation Course 18<br>Total © 35 H                         | y<br>1 Hours<br>8 Hours<br>Hours |
| rofessional Edu<br>er your Professional Education course<br>PMP Preparation Course<br>Provider Name                                                                                                    | ICATION es related to this certif.                                 | ication, starting with the most recent.                                                                                   | PMP Preparation Course 21<br>WBT PMP Preparation Course 18<br>Total © 35 H                         | y<br>1 Hours<br>8 Hours<br>Hours |
| rofessional Edu<br>er your Professional Education course<br>PMP Preparation Course<br>Provider Name<br>I-Think Corporation                                                                                                    | ICATION es related to this certif                                  | ication, starting with the most recent.                                                                                   | Processional Summary<br>PMP Preparation Course 21<br>WBT PMP Preparation Course 18<br>Total © 35 H | y<br>1 Hour:<br>8 Hour:<br>Hours |
| rofessional Edu<br>er your Professional Education course<br>PMP Preparation Course<br>Provider Name<br>I-Think Corporation<br>Course Dates                                                                                                    | ICation<br>es related to this certif<br>Hours                      | ication, starting with the most recent.                                                                                   | PMP Preparation Course 21<br>WBT PMP Preparation Course 18<br>Total                                | y<br>1 Hours<br>8 Hours          |
| rofessional Edu<br>er your Professional Education course<br>PMP Preparation Course<br>Provider Name<br>I-Think Corporation<br>Course Dates<br>June 2020 - June 2020                                                                                    | ICation<br>es related to this certif<br>Hours<br>21                | ication, starting with the most recent.                                                                                   | PMP Preparation Course 21<br>WBT PMP Preparation Course 18<br>Total © 35 H                         | y<br>1 Hours<br>8 Hours<br>Hours |
| rofessional Edu<br>er your Professional Education course<br>PMP Preparation Course<br>Provider Name<br>I-Think Corporation<br>Course Dates<br>June 2020 - June 2020                                                                                    | ICation<br>es related to this certif<br>Hours<br>21                | ication, starting with the most recent.                                                                                   | PMP Preparation Course 21<br>WBT PMP Preparation Course 18<br>Total 	 35 F                         | y<br>1 Hour<br>8 Hour<br>Hour    |
| rofessional Education course<br>PMP Preparation Course<br>Provider Name<br>I-Think Corporation<br>Course Dates<br>June 2020 - June 2020<br>WBT PMP Preparation Course                                                                                  | ICation<br>es related to this certif<br>Hours<br>21                | ication, starting with the most recent.                                                                                   | PMP Preparation Course 21<br>WBT PMP Preparation Course 18<br>Total © 35 H                         | Y<br>1 Hour<br>8 Hours           |
| rofessional Education course<br>PMP Preparation Course<br>Provider Name<br>I-Think Corporation<br>Course Dates<br>June 2020 - June 2020<br>WBT PMP Preparation Course<br>Provider Name                                                                 | ICation<br>es related to this certif<br>Hours<br>21                | ication, starting with the most recent.  Remove Education  Edit Education                                                 | PMP Preparation Course 21<br>WBT PMP Preparation Course 18<br>Total © 35 F                         | y<br>1 Hour<br>8 Hour<br>Hours   |
| rofessional Edu<br>er your Professional Education course<br>PMP Preparation Course<br>Provider Name<br>I-Think Corporation<br>Course Dates<br>June 2020 - June 2020<br>WBT PMP Preparation Course<br>Provider Name<br>I-Think Corporation              | ICation<br>es related to this certif<br>Hours<br>21                | ication, starting with the most recent.                                                                                   | PMP Preparation Course 21<br>WBT PMP Preparation Course 18<br>Total © 35 H                         | y<br>1 Hours<br>8 Hours<br>Hours |
| rofessional Education course<br>PMP Preparation Course<br>Provider Name<br>I-Think Corporation<br>Course Dates<br>June 2020 - June 2020<br>WBT PMP Preparation Course<br>Provider Name<br>I-Think Corporation<br>Course Dates                          | ICation es related to this certif Hours 21 Hours                   | ication, starting with the most recent.                                                                                   | PMP Preparation Course 21<br>WBT PMP Preparation Course 18<br>Total © 35 F                         | y<br>1 Hour<br>8 Hour<br>Hours   |
| rofessional Education course<br>PMP Preparation Course<br>Provider Name<br>I-Think Corporation<br>Course Dates<br>June 2020 - June 2020<br>WBT PMP Preparation Course<br>Provider Name<br>I-Think Corporation<br>Course Dates<br>June 2020 - June 2020 | ICation<br>es related to this certif<br>Hours<br>21<br>Hours<br>18 | ication, starting with the most recent.                                                                                   | PMP Preparation Course 21<br>WBT PMP Preparation Course 18<br>Total © 35 F                         | y<br>1 Hour<br>8 Hour<br>Hours   |
| rofessional Education course<br>PMP Preparation Course<br>Provider Name<br>I-Think Corporation<br>Course Dates<br>June 2020 - June 2020<br>WBT PMP Preparation Course<br>Provider Name<br>I-Think Corporation<br>Course Dates<br>June 2020 - June 2020 | ICation<br>es related to this certif<br>Hours<br>21<br>Hours<br>18 | ication, starting with the most recent.  Remove Education  Edit Education  Remove Education Edit Education                | PMP Preparation Course 21<br>WBT PMP Preparation Course 18<br>Total © 35 H                         | Y<br>1 Hour<br>8 Hour<br>Hours   |
| rofessional Education course<br>PMP Preparation Course<br>Provider Name<br>I-Think Corporation<br>Course Dates<br>June 2020 - June 2020<br>WBT PMP Preparation Course<br>Provider Name<br>I-Think Corporation<br>Course Dates<br>June 2020 - June 2020 | ICation<br>es related to this certif<br>Hours<br>21<br>Hours<br>18 | ication, starting with the most recent.      Remove Education      Edit Education     Remove Education     Edit Education | PMP Preparation Course 21<br>WBT PMP Preparation Course 18<br>Total © 35 F                         | Y<br>1 Hour<br>8 Hour<br>Hour    |

| Experience                                                                                                    | Experience Summary                                                                                                    |
|----------------------------------------------------------------------------------------------------|----------------------------------------------------------------------------------------------------|
| Enter your Project experiences below, starting with your most recent. The total months will be calculated from Start<br>Date to Finish Date. Experiences must have been accrued within specific time periods and cannot overlap. Specific<br>details can be found in <b>your handbook</b> .           | Total 0 of 36 Months                                                                                                    |
| Project Title *                                                                                                    | ジェクト名を入力                                                                                                    |
| Organization *                                                                                                    | 名を入力                                                                                                    |
| Job Title *                                                                                                    | 名称を入力                                                                                                    |
| Functional Reporting Area *     Organization Primary Focus *       Other     X   Other                                                                                                    | 「Other」を選択した場合はさらに<br>入力(説明資料12ページ参照)                                                                                                    |
| Approach/Methodology * Project Team Size * Project Budget * USD  Project Dates * April  V 2020  V - Month  V Year V                                                                                                    | <ul> <li>・プロジェクトの方法</li> <li>・チーム規模</li> <li>・プロジェクトの予算 を選択</li> <li>(規模と予算が機密の場合は</li> <li>「Classified」を選択)</li> <li>(説明資料12ページ参照)</li> </ul> |
| 開始年月を選択 終了年月を選択 マ In Progress イ<br>Project Description *<br>Provide a high-level description that summarizes your experience and includes the project objective, outcome,<br>your role on the project, and your responsibilities and deliverables. A typical response is between 200 to 500<br>words. | プロジェクトが現在進行中<br>の場合は「In Progress」<br>にチェックを入れる                                                                                                 |
| IN: Analyzed stakeholders and created stakeholder register, defined the scope.<br>PL: Conducted product requirement analysis and shared the scope with stakeholders,                                                                                                    | プロジェクトの説明を<br>200~500単語で入力                                                                                                    |
| Save Experience                                                                                                    |                                                                                                    |

#### <5-2>登録したプロジェクト実務経験情報が表示される。

条件を満たしていない場合は「Add Additional Experience」をクリックして、プロジェクト経験を追加する。 条件を満たしたら「Continue to Exam Details」をクリックする。

| 0                                                                                                    | 0                                                                                                    |             | •                       |
|----------------------------------------------------------------------------------------------------|----------------------------------------------------------------------------------------------------|-------------|-------------------------|
| Education                                                                                                    | Experience                                                                                                    |             | Exam Details            |
| Experience                                                                                                    |                                                                                                    | Experien    | ce Summary              |
| Enter your Project experiences below, starting wit<br>Date to Finish Date. Experiences must have been                                                            | th your most recent. The total months will be calculated from Start<br>n accrued within specific time periods and cannot overlap. Specific                           |             | 17 Months               |
| details can be found in your handbook.                                                                                                    |                                                                                                    | Total       | 17 of 36 Months         |
|                                                                                                    | $\sim$                                                                                                    | о. <u> </u> |                         |
|                                                                                                    |                                                                                                    |             | 必要な経験年数                 |
| Organization                                                                                                    | Job Inte                                                                                                    |             |                         |
| Functional Reporting Area                                                                                                    | Organization Primary Focus                                                                                                    |             |                         |
| Approach/Methodology                                                                                                    | Project Team Sizes                                                                                                    |             |                         |
| Project Budget                                                                                                    | Time Spent on Project to Date                                                                                                    |             |                         |
| Project Description<br>The project purpose is to develop a credit ca<br>IN: Analyzed stakeholders and created stake<br>PL: Conducted product requirement analysi | ard system. I managed the project as a project sub manager.<br>eholder register, defined the scope.<br>is and shared the scope with stakeholders, created a training |             |                         |
| Add Additional Experience                                                                                                    | Remove Experience     Edit Experience                                                                                                    |             |                         |
| 0                                                                                                    |                                                                                                    |             | •                       |
| Education                                                                                                    |                                                                                                    |             | Exam Details            |
| Experience                                                                                                    |                                                                                                    | Experien    | ce Summary              |
| Enter your Project experiences below, starting wit<br>Date to Finish Date. Experiences must have beer                                                            | th your most recent. The total months will be calculated from Start<br>n accrued within specific time periods and cannot overlap. Specific                           |             | 41 Months               |
| letails can be found in your handbook.                                                                                                    |                                                                                                    | Total       | 36 Months               |
|                                                                                                    | ~                                                                                                    |             |                         |
| Organization                                                                                                    | Job Title                                                                                                    |             |                         |
| Functional Reporting Area                                                                                                    | Organization Primary Focus                                                                                                    |             |                         |
| Approach/Methodology                                                                                                    | Project Team Sizes                                                                                                    |             |                         |
| Project Budget                                                                                                    | Time Spent on Project to Date                                                                                                    |             |                         |
|                                                                                                    |                                                                                                    |             |                         |
| Project Description<br>The project purpose is to develop a credit c:<br>IN: Analyzed stakeholders and created stak<br>PL: Conducted product requirement analysi  | ard system. I managed the project as a project sub manager.<br>eholder register, defined the scope.<br>is and shared the scope with stakeholders, created a training |             |                         |
|                                                                                                    | Remove Experience   Ketit Experience                                                                                                    |             |                         |
|                                                                                                    |                                                                                                    | Co          | ontinue to Exam Details |

<6-1>住所を入力する。各項目を入力し、「Save Address」をクリックする。

| Project<br>Management<br>Institute                        | PMP® Application                | (a) myPMI v    |
|-----------------------------------------------------------|---------------------------------|----------------|
| 2                                                         | <ul> <li>Ø</li> </ul>           | 0              |
| xam Details                                               | Experience                      | Exam Deta      |
| Address<br>Enter an address where you have a permanent re | esidence. 自宅の場合 : Home Address  |                |
| Home Address  Work Address Attention *                    | ▲ 勤務先の場合: Work Address          |                |
| Organization *                                            | ▲ 氏名(名・性)※<br>会社名 ※勤務先の         | 勤務先の場合のみ表示<br> |
| Country *                                                 |                                 |                |
| Address *                                                 |                                 |                |
| Address (optional)                                        | ▲ 都道府県名を除い7<br>※勤務先の場合、部        | こ住所<br>署名も入力   |
| City / District *                                         |                                 |                |
| State / Province                                          | Zp / Postal Code *<br>▲ 郵便番号を入力 |                |
| Cancel Save Address                                       |                                 |                |

<6-2>登録済みの住所、E-mailアドレス等が表示される。

内容を確認後、電話番号を入力し、「Save Phone」をクリックする。

| apan<br>Name on Identification<br>Name on Certificate                                           | Edit Name                          |
|-------------------------------------------------------------------------------------------------|------------------------------------|
| Name on Identification<br>Name on Certificate                                                   | 💉 Edit Name                        |
| Name on Certificate                                                                             |                                    |
|                                                                                                 |                                    |
| Email Address                                                                                   | 🖌 Edit Email                       |
| Phone Number<br>Enter your primary phone number. Providing a mobile number will allow you to op | in to notificat<br>自室 · Home Phone |
| Mobile Phone Phone *                                                                            | 勤務先 : Work Phone                   |
| +81 ~                                                                                           | ▲ 電話番号を入力<br>※先頭の「0」を除いた番号         |
| Home Phone                                                                                      | ※ハイフンは不要                           |

<6-3>試験会場の国名を選択する。

試験時に身体的なサポートが不要な場合は「No」をクリックする。

必要な場合は、「Exam Accomodations」の項目で「Yes」をクリックする。

「I agree ...」「All information ...」にチェックを入れ、「Submit Application」をクリックする。

| Japan                                                                                                    |                                                                                                    | ~          |  |
|----------------------------------------------------------------------------------------------------|----------------------------------------------------------------------------------------------------|------------|--|
| Exam Accomodations                                                                                                    |                                                                                                    |            |  |
| Do you wish to request exam accommodations?<br>If you require exam accommodations related to a disabili<br>about your disability as well as copy of your doctor's note | *<br>ty in order to take the examination, you must provide informa<br>describing your condition in detail prior to scheduling your e | ion<br>am. |  |
| View the Exam Accommodations page for more infor                                                                                                    | mation.                                                                                                    | 10.012     |  |
| Yes                                                                                                    |                                                                                                    |            |  |
| I agree to the terms and agreements *                                                                                                    |                                                                                                    |            |  |
| All information that I have provided is accu                                                                                                    | rate and complete *                                                                                                    |            |  |
|                                                                                                    |                                                                                                    |            |  |

<7> 受験申請が完了し、PMI®から申請受付のメールが届く(件名のみの場合もある)

### 申請受付のメール

| Your                               | PMP application has been received                                                                                   |
|------------------------------------|----------------------------------------------------------------------------------------------------|
| Dear                               |                                                                                                    |
| Thank you for yo<br>been reviewed, | our PMP Credential application. Once your application has you will be notified to make payment for the examination. |
| You may check t                    | he status of your application online.                                                                               |
| Please note a                      | applicants may be selected randomly for audit prior to payment of the certification fee.                            |
| Please cont                        | act the Customer Care Centre in your region if you have questions or concerns.                                      |

※PMI®からのメールは、予告なしに内容が変わる場合があります。

## 【参考】 再ログイン方法

<1>PMI®のトップページ(https://www.pmi.org/)にアクセスし、右上にある「LOG IN」をクリックする。

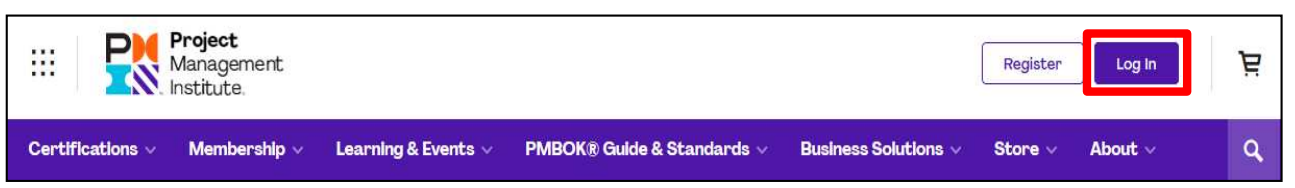

<2> UsernameとPasswordの欄に、PMI<sup>®</sup>へ登録したユーザー名とパスワードを入力し、「LOG IN」を クリックする。

| Log In   |                                  |
|----------|----------------------------------|
| Username | Forgot Username?                 |
| Password | Forgot Password?                 |
|          | LOG IN                           |
| Don't    | have an account?<br>Register now |

<3> [myPMI] → [Dashboard] をクリックする。

| <b>P</b>         | <b>Project</b><br>Management<br>Institute. |                     |                      |         |                                       | C           | myPMI ~ Ļ | 占 |
|------------------|--------------------------------------------|---------------------|----------------------|---------|---------------------------------------|-------------|-----------|---|
| Certifications ~ | Membership 🗸                               | Learning & Events 🗸 | PMBOK® G             | dards 🗸 | Business Solutions $ \smallsetminus $ | Store 🗸     | About ~   | ٩ |
| ··· <b>P</b>     | <b>Project</b><br>Management<br>Institute  |                     |                      |         |                                       |             | myPMI v Q | Ä |
| Certifications ~ | Membership ~                               | Learning & Events 🗸 | PMBOK® Guide & Stand | lards 🗸 | Business Solutions                    | 🔇 Dashboa   | ird       | ٩ |
|                  |                                            |                     |                      |         | ALC: N                                | L Profile & | Settings  |   |
|                  |                                            |                     |                      |         |                                       | Order His   | story     |   |
|                  |                                            |                     |                      |         |                                       | 🕒 Log Out   |           |   |

<4>画面右中央の「Certification Status」の中の「APPLICATION STATUS」の項目に表示された内容を クリックする。(内容は申請状況によって異なります)

| 🖩 Profile   | e                                                                                                  | Certification Status                                                                                  |
|-------------|----------------------------------------------------------------------------------------------------|----------------------------------------------------------------------------------------------------|
|             |                                                                                                    | Get certined!                                                                                         |
|             | Title:                                                                                             | Earn a PMI certification and demonstrate your expertise and your<br>commitment to project management. |
| No<br>Photo | Company:                                                                                           | LEADN MODE ADOUT                                                                                      |
|             | Email:                                                                                             | PMI'S CERTIFICATIONS                                                                                  |
| Edit my     | PMI ID:                                                                                            |                                                                                                    |
| profile     | Volunteer Status:                                                                                  | → APPLICATION STATUS                                                                                  |
|             | Become a PMI member today and get the resources, opportunities and support you need to move ahead. | PMP <sup>®</sup><br>Status: Pending<br>Continue working on your application                           |

# 7ページの選択項目一覧について

| Functional Reporting Area (部署) |                    |                      |              |  |
|--------------------------------|--------------------|----------------------|--------------|--|
| Customer Service               | Finance            | Human Resources      | IT or IS     |  |
| Marketing                      | Operations         | PM Department or PMO | Research/R&D |  |
| Sales                          | Training/Education | Not Applicable       | Other        |  |

| Organization Primary Focus <sup>(</sup> 業種) |                             |                        |                   |  |
|---------------------------------------------|-----------------------------|------------------------|-------------------|--|
| Aerospace                                   | Armed Forces                | Automotive             | Construction      |  |
| Consulting                                  | Energy (gas, electric, oil) | Financial Services     | Food and Beverage |  |
| Government                                  | Healthcare                  | Information Technology | Legal             |  |
| Manufacturing                               | Mining                      | Pharmaceutical         | Telecom           |  |
| Training/Education                          | None or Unemployed          | Not Applicable         | Other             |  |

| Approach/Methodology(プロジェクトの方法)         |
|-----------------------------------------|
| Traditional (Waterfall) (従来型:ウォーターフォール) |
| Agile (アジャイル)                           |
| Hybrid (ハイブリッド:ウォーターフォールとアジャイルの複合型)     |

| Project Team Size(チーム規模) |
|--------------------------|
| 1 to 4                   |
| 5 to 9                   |
| 10 to 14                 |
| 15 to 19                 |
| 20 or more               |
| Classified (機密)          |

| Project Budget(プロジェクトの予算) |
|---------------------------|
| Up to \$1M                |
| \$1M-\$5M                 |
| \$5M-\$10M                |
| \$10M-\$25M               |
| \$25M or More             |
| Classified (機密)           |
|                           |